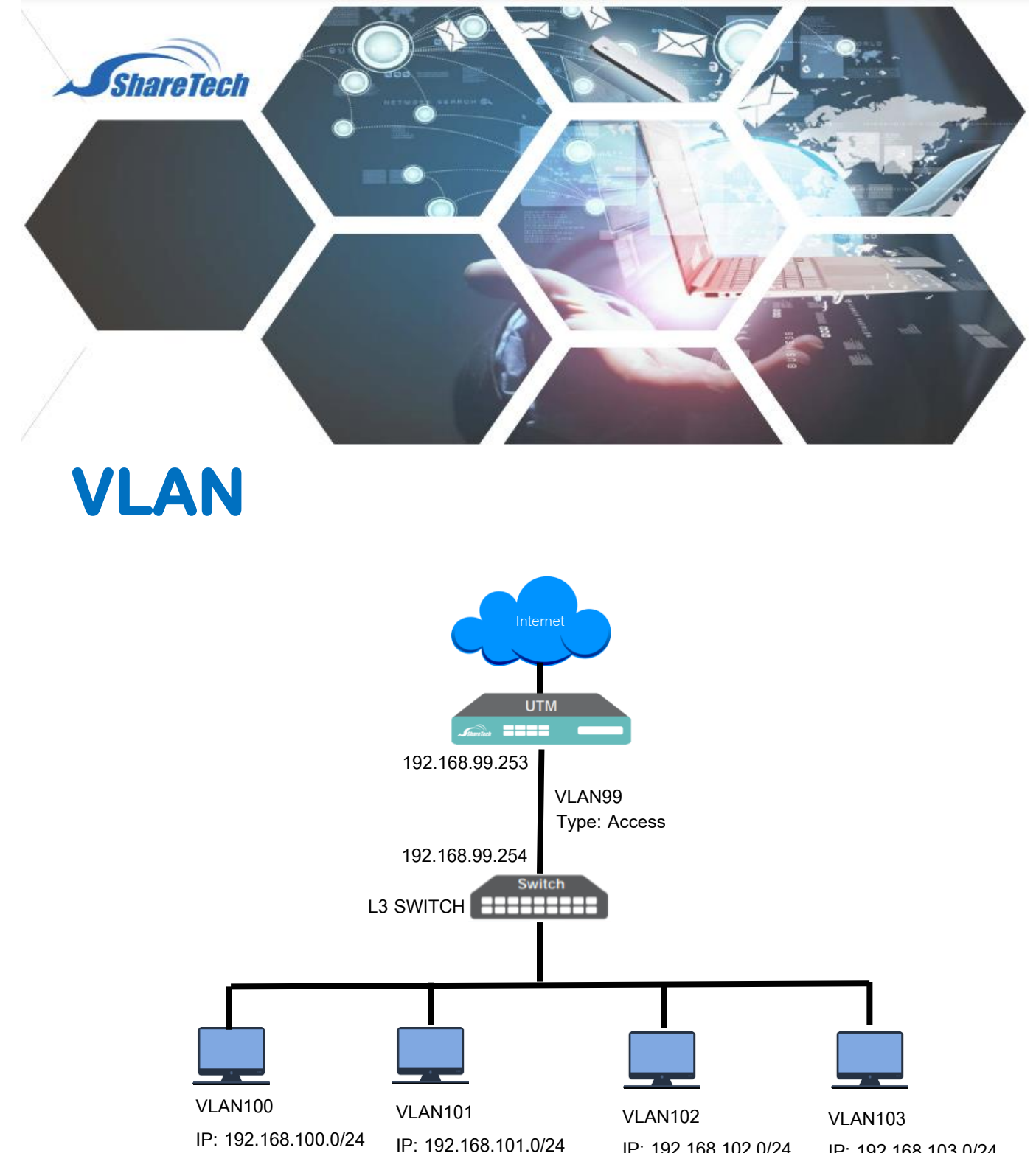

IP: 192.168.102.0/24 GW: 192.168.102.254

IP: 192.168.103.0/24 GW: 192.168.103.254

Support : support.th@nit.co.th

GW: 192.168.100.254

- rung@nit.co.th Sales :
- Mobile : 081=985-6916
- www.netinfortech.co.th Web:
- Line : nit.sharetech

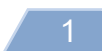

GW: 192.168.101.254

## ขั้นตอนการ Setting ให้ Firewall รองรับ Switch L3 VLAN

1.คลิกเมนู Network> Interfaces

| zone9 (zone9) | zone10 (zone10) | zone11 (zone11)             | zone12 (zone12) | zone13 (FL6) |  |
|---------------|-----------------|-----------------------------|-----------------|--------------|--|
| Enat          | ble             |                             | OFF             | ~            |  |
| MTU           |                 | <b>1500</b> ( 1400 ~ 1500 ) |                 |              |  |

- 1.1 เข้า Zone ที่ใช้เป็น LAN แล้ว Enable เลือก STATIC ถ้าเป็น MGMT จะ Enable ไว้เป็นค่า Default
- 1.2 กดปุ่ม Save

## 2. กดปุ่ม Add

| Add IP Address : ( zone9 )  |  |  |  |  |  |
|-----------------------------|--|--|--|--|--|
| Name                        |  |  |  |  |  |
| IP                          |  |  |  |  |  |
| Mask                        |  |  |  |  |  |
| Default gateway             |  |  |  |  |  |
| Auto set designated gateway |  |  |  |  |  |
| Management IP               |  |  |  |  |  |

- 2.1 Name ใส่ VLAN99
- 2.2 IP ใส่ 192.168.99.253
- 2.3 Mask ใส่ 255.255.255.0
- 2.4 กดปุ่ม Add
- 3. กลับสู่เมนูหลัก และคลิกที่ Network>Route>Static Route
- 4. กดปุ่ม Add

| Static        | Routing   | Designated Gateway | Designated Gateway Group  |
|---------------|-----------|--------------------|---------------------------|
| O Add a stati | c routing | :                  |                           |
| Name          |           |                    |                           |
| Dst IP        |           |                    | (Example : 10.10.10.1)    |
| Mask          |           |                    | (Example : 255.255.255.0) |
| Gateway       |           |                    | (Example : 10.10.10.254)  |
| Interface 🗿   | None      | • •                |                           |

- 4.1 Name ใส่ R-100
- 4.2 Dst IP ใส่ 192.168.100.0
- 4.3 Mask ใส่ 255.255.255.0
- 4.4 Gateway ให้ใส่ IP Address 192.168.99.254 ( IP Address ของ Switch)
- 4.5 Interfaces เลือก LAN หรือ Zone ที่เราต่อกับ Switch L3

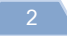

4.6 กดปุ่ม Save หมายเหตุ : ให้สร้าง Static Route 192.168.101.0/24, 192.168.102.0/24,192.168.103.0/24 จนครบยกเว้น 192.168.99.0/24

5. ให้แก้ไข Policy>Security Policy>Outgoing

| Policy           | > Security I     | Policy TPv4 | F       |                 |                           |
|------------------|------------------|-------------|---------|-----------------|---------------------------|
|                  | Outgoing         | Incoming    | Advance | SYN Protection  |                           |
| Basi<br>Policy N | c Setting<br>ame | 1           | Block   | MAC Address Gro |                           |
| Source           | Interface 👔      |             | zone    | 0 (FL16) 🗸      | Allow multiple selections |

- 5.1 ให้ Source Interfaces มาใช้ Zone LAN /MGMT ที่เชื่อมต่อกับ Switch L3
- 5.2 Source IP ให้เลือก กลุ่มของ VLAN โดยสร้างจาก Object>IP Address>IP Address Group

5.3 กดปุ่ม Edit / Add

6.ดำเนินการแก้ไข Policy ทั้งหมด

7.การกำหนดการ Access กันระหว่าง VLAN ให้ทำที่ Policy>Security Policy>Advanced โดยสร้าง Policy Route

## 🚺 ข้อจำกัดของ VLAN

Firewall จะมองไม่เห็น MAC Address จะเห็นเฉพาะ MAC Address ของ Switch L3 จึงไม่ สามารถใช้ Policy กรองด้วย MAC Address ได้